# **Serial Bar Code Scanner**

## Installation Instructions for S Series Stand

## Contents

#### Bar code scanner

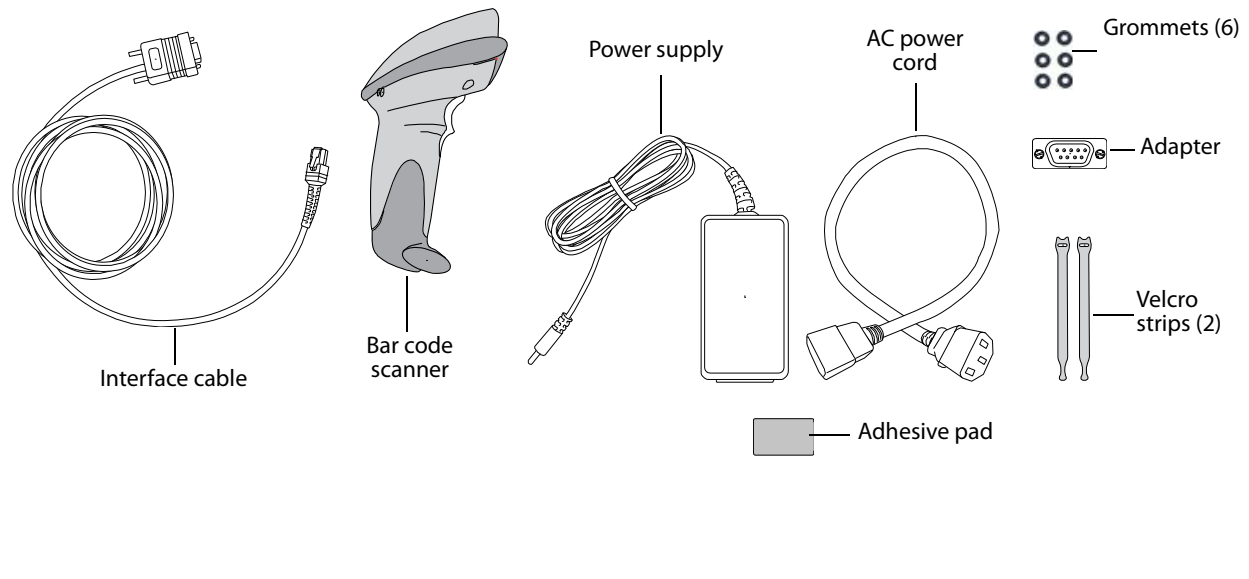

#### **Basket**

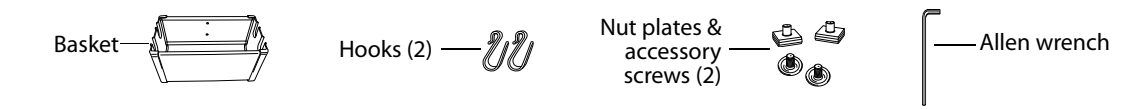

## **Overview**

Follow these instructions to install the serial bar code scanner on the S Series stand. Installation includes the basket for storing the bar code scanner.

For information on safety, cleaning, and disinfecting, see Bar Code Scanner User Guide.

**WARNING:** To avoid the risk of electrical shock or injury, do not connect more than one peripheral on the S Series stand.

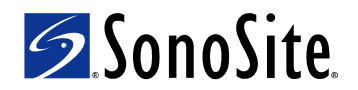

## **Connect AC Power Cord**

If a printer or DVD recorder is connected, omit this task. The AC power cord is already connected.

See also Table 1, "Cables and Connectors" on page 5.

- 1 Remove the system from the stand. For instructions, see the *S Series Stand User Guide*.
- 2 Insert the AC power cord (**J**) through the top of the base:
  - Insert the end that has prongs.
  - Insert into the opening opposite the DC power supply cord. See Figure 1.
- 3 Under the base, connect the AC power cord . See Figure 2.

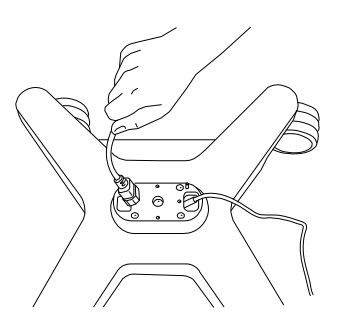

Figure 1 Insert AC power cord (shown without column attached).

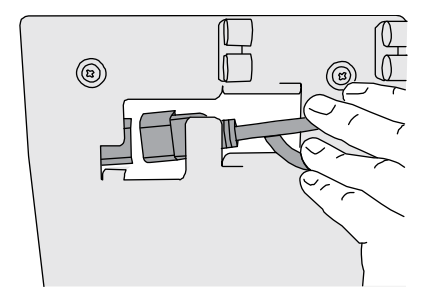

Figure 2 Connect AC power cord.

### Attach system to stand

Attach the system to the stand. For instructions, see the S Series Stand User Guide.

## **Attach basket**

#### **Insert nut plates**

1 Insert a nut plate into the groove at the lower back of the column, and slide it up the column. See Figure 3 and Figure 4.

The flat, rubber side of the nut plate faces toward the column.

2 Insert the second nut plate, and slide it up the column.

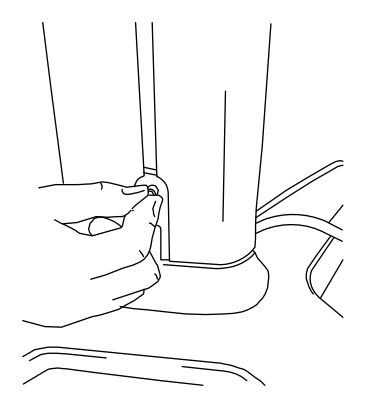

Figure 3 Insert nut plate.

#### **Position basket**

- 1 Position the two nut plates where desired. Make sure that their spacing accommodates the two holes on the basket.
- 2 Place the basket (the side with two holes) onto the column.

The two nuts pass through the two holes on the basket.

- 3 Using the Allen wrench, tighten an accessory screw in each of the two holes on the basket.
- 4 Attach hooks to the basket. The small bend attaches to the basket. The large bend hangs outward.

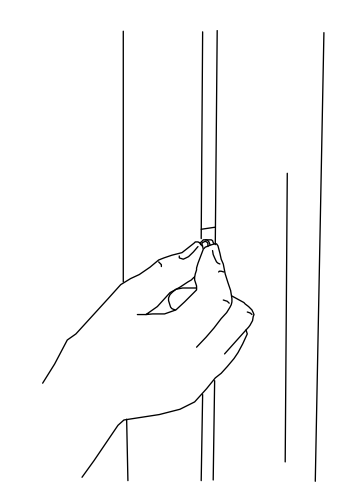

Figure 4 Slide nut plate up column.

## Attach interface cable

 Connect the interface cable to the scanner as instructed in the DS6707 Quick Start Guide provided.

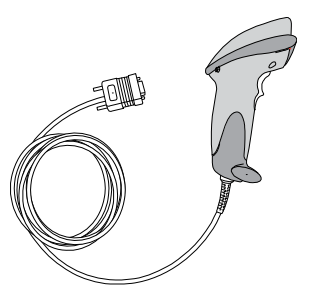

Figure 5 Attach Interface Cable

## **Connect adapter and cable to system**

1 Connect the adapter (**U**) to the RS-232 port **IOIO**I on the back of the system. See Table 1, "Cables and Connectors" on page 5.

The nuts on the adapter face away from the system. You can place the bar code scanner in the basket as needed.

2 Connect the interface cable (**V**) to the adapter, securing the connector by turning its thumb screws.

## **Connect and affix power supply**

- 1 Connect the AC power cord (**J**) to the bar code scanner power supply (**W**).
- 2 Wind up the excess AC power cord, and secure it with a Velcro strip.
- 3 Remove the backing from one side of the adhesive pad, and affix the pad to the power supply, on the side without the label.
- 4 Remove the other backing from the adhesive pad, and affix the power supply vertically to the back of the column as follows:
  - The power supply does not cover the vertical groove on the column.
  - The AC power cord is at the bottom.

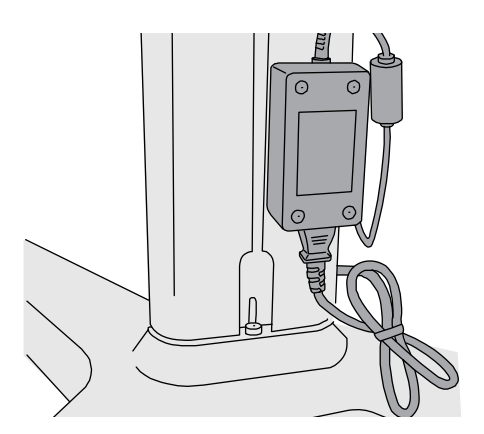

Figure 6 Attach power supply to column

#### **Connect power supply to scanner**

 Connect the bar code scanner power supply cable (W) to the back of the interface cable connector. See Figure 7.

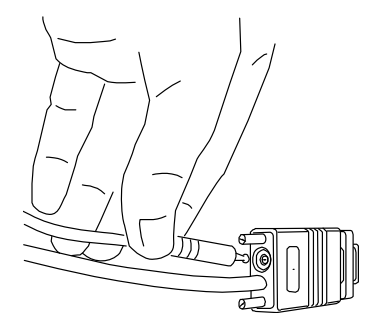

Figure 7 Connect Power Supply

## **Secure cables**

- 1 Insert the following cables into the round hook behind the system:
  - Bar code scanner interface cable (V)
  - Bar code scanner power supply cable (**W**)
- 2 If grommets are in the side of the column, temporarily remove them.
- 3 Insert the bar code scanner power supply cable into the groove along the side of the column, from the top to the bottom.
- 4 Insert grommets into the groove, as needed. See Figure 8. Grommets keep the cable in place.

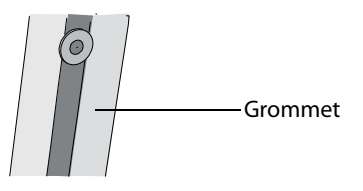

Figure 8 Insert Grommets

## Set up system, and program scanner

- 1 In 2D imaging mode, do one of the following:
  - Press Patient, and then press Setup on the horizontal row of control keys.
  - Press **Setup** on the vertical row of control keys.
- 2 Select Connectivity.
- 3 In the **Serial Port** list, select **Bar Code Scanner**.
- 4 Click **Yes** to restart the system. Restarting activates Bar Code Scanner connectivity.
- 5 Using the bar code scanner, scan the Carriage Return/ Line Feed bar code.

A copy of the Carriage Return/Line Feed bar code is in *DS6707 Quick Start Guide*.

6 Scan additional programming bar codes as desired.

You can program the scanner with various user preferences, such as beeper volume. Refer to *DS6707 Quick Start Guide*. For more comprehensive information, refer to *DS6707 Digital Imager Scanner Product Reference Guide*, available on the Mototola Web site at www.symbol.com/manuals..

#### Table 1: Cables and Connectors

| Letter | Name                                | Illustration | <b>Connector 1</b><br>[Illustration]<br>[Connects to] | <b>Connector 2</b><br>[Illustration]<br>[Connects to]         |
|--------|-------------------------------------|--------------|-------------------------------------------------------|---------------------------------------------------------------|
| J      | AC power cord<br>39 in./1 m         |              | Bar code scanner power supply                         | AC adapter 2                                                  |
|        |                                     |              |                                                       | (under stand base)                                            |
| U      | Bar code scanner<br>adapter         | e)e          | Bar code scanner interface cable                      | RS-232 port <b>IOIO</b> I<br>(on back of system)              |
| V      | Bar code scanner<br>interface cable |              | Bar code scanner                                      | Bar code scanner adapter and bar<br>code scanner power supply |
| W      | Bar code scanner<br>power supply    |              | Bar code scanner interface cable                      | AC power cord                                                 |

S Series, SonoSite, and the SonoSite logo are either trademarks or registered trademarks of SonoSite, Inc.

The SonoSite product(s) referenced in this document may be covered by one or more of the following US patents: 5722412, 5817024, 5893363, 6135961, 6203498, 6364839, 6371918, 6383139, 6416475, 6447451, 6471651, 6569101, 6648826, 6575908, 6604630, 6817982, 6835177, 6962566, 7169108, D456509, D461895, D509900, D538432, D54962, D558351, D559390, and by the following counterpart foreign patents: AU727381, AU730822, CA2373065, CN98106133.8, CN98108973.9, DE60021552.0, DE60029777.2, DE60034670.6, DE69730563.5, DE6980539.6, DE69831698.3, FR0875203, FR0881492, FR0815793, FR1180970, FR1175713, GB0875203, GB0881492, GB0815793, GB1180970, GB1180971, GB1175713, IT0881492, IT0815793, IT1175713, KR532359, KR528102, NZ542968, RCD000897368-0001, SP0881492, SP0815793. Patents pending.

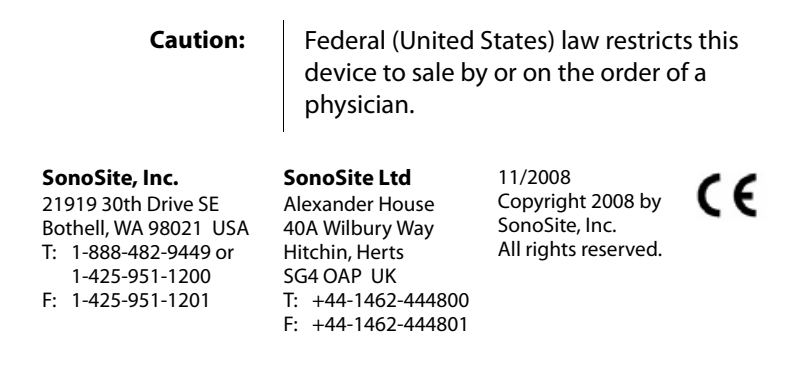

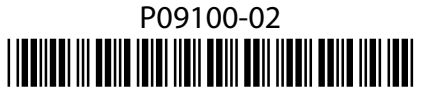